## **GUIA BÁSICO – CADASTRO DE USUÁRIO NA PLATAFORMA BRASIL**

| PASSOS | ORIENTAÇÕES                                                                                                    | MAIS INFORMAÇÕES                                                                                                    |
|--------|----------------------------------------------------------------------------------------------------|----------------------------------------------------------------------------------------------------|
| 1º     | Acesse <u>www.saude.gov.br/plataformabrasil</u>                                                                                                    | Acesse<br>www.saude.gov.br/plataformabrasil<br>clique em "Central de Suporte"<br>localizado no canto superior à<br>direita na tela principal. |
| 2º     | Clique em CADASTRE-SE                                                                                                    | Acesse o "Manual de Cadastro de<br>Usuário" na Central de Suporte em<br><u>www.saude.gov.br/plataformabrasil</u>                              |
| 3º     | É necessário cópia digitalizada de documento de identidade com foto em formato JPG ou PDF; currículo em formato doc, docx, odt ou pdf (tamanho máximo 2mb) ou endereço para o currículo lattes. Todos os campos contendo (*) são de preenchimento obrigatório.                                                                         | Acesse a pg. 03 do "Manual de<br>Cadastro de Usuário" na Central de<br>Suporte em<br><u>www.saude.gov.br/plataformabrasil</u>                 |
| 4º     | Responda os itens referentes ao cadastro individual.<br>Caso insira o endereço para o currículo lattes, não<br>será necessário anexar currículo. Após concluído o<br>preenchimento obrigatório das páginas clique em<br>"Avançar".                                                                                                    | Acesse a pg. 04 do "Manual de<br>Cadastro de Usuário" na Central de<br>Suporte em<br>www.saude.gov.br/plataformabrasil                        |
| 5º     | Nome social – Para casos que não se aplicam à<br>Portaria 233, de 18 de maio de 2010, favor <b>REPETIR O</b><br><b>NOME COMPLETO</b> , pois é pelo Nome Social que o<br>usuário é localizado no sistema.                                                                                                    | Acesse a pg. 05 do "Manual de<br>Cadastro de Usuário" na Central de<br>Suporte em<br>www.saude.gov.br/plataformabrasil                        |
| 6º     | Preencha o CEP e clique em buscar CEP. O sistema<br>preencherá automaticamente os campos: Endereço,<br>País, UF, Município e Bairro. O email informado será<br>utilizado para todas as comunicações automáticas do<br>sistema, incluindo a senha gerada no fim deste<br>cadastro.                                                      | Acesse a pg. 05 do "Manual de<br>Cadastro de Usuário" na Central de<br>Suporte em<br>www.saude.gov.br/plataformabrasil                        |
| 7≌     | Clique em buscar instituição para localizar no sistema<br>a Instituição desejada. Quando localizar a Instituição<br>que deseja se vincular, selecione seu "Perfil" em<br>relação a ela: Pesquisador ou Assistente. Depois<br>selecione a Instituição e clique em Adicionar. O<br>usuário poderá se vincular a mais de uma Instituição. | Acesse a pg. 06 e 07 do "Manual de<br>Cadastro de Usuário" na Central de<br>Suporte em<br>www.saude.gov.br/plataformabrasil                   |
| 89     | O campo CONCLUIR será habilitado após a seleção do<br>item "Declaro que as informações anteriormente<br>prestadas são verdadeiras". Em seguida, aparecerá a<br>mensagem "CADASTRO NA PLATAFORMA BRASIL" e<br>será automaticamente enviada uma senha para o<br>email informado.                                                         | Acesse a pg. 07 do "Manual de<br>Cadastro de Usuário" na Central de<br>Suporte em<br>www.saude.gov.br/plataformabrasil                        |